Welcome to our new booking site

| Aarhus MRC bookings                                         |  |
|-------------------------------------------------------------|--|
| Sign in using:<br>Username:<br>Password:<br>Login           |  |
| If you do not already have an account:<br>Register new user |  |
| Calpendo                                                    |  |
| Exprodo DB<br>Online Web Database                           |  |

# https://aarhus-mrc.calpendo.com

From 1<sup>st</sup> January 2022 all MR scanner booking must be done in our new system, Calpendo.

Guidance about registration and use is to be found on the following pages.

It's always possible to find the booking entrance on our homepage: <u>www.mr.au.dk</u>

Guide for Aarhus MRC bookings in Calpendo

### 1. Registration as a new user

The first time you log in, you need to register as a new user. If you do are already use the old system, please go to point B) below:

#### A) Completely new user

• Click on "Register new user" and choose "Local"

| Sign in using:                         |                                   |
|----------------------------------------|-----------------------------------|
| Username: Password:                    | New User Registration             |
| Login                                  | Create a local account<br>Local   |
| If you do not already have an account: | or authenticate using:<br>Exprodo |
|                                        | Cancel                            |

• Fill out the registration form with your data. All boxes are mandatory.

| New User I                                                    | Registratio               | n |                                                      |
|---------------------------------------------------------------|---------------------------|---|------------------------------------------------------|
| Login name                                                    |                           |   | At least 6 characters                                |
| Password                                                      |                           |   |                                                      |
| Confirm Password                                              |                           |   |                                                      |
| Given name                                                    |                           |   |                                                      |
| Other name                                                    |                           |   |                                                      |
| Family name                                                   |                           |   |                                                      |
| Email address                                                 |                           |   |                                                      |
| Occupation                                                    |                           |   |                                                      |
| Dept                                                          |                           |   |                                                      |
| Mobile Phone                                                  |                           |   | Expected date of                                     |
| Work Phone                                                    |                           |   | finishing your MR scans                              |
| Expiration Date                                               |                           |   |                                                      |
| Safety Course passed, date                                    |                           |   |                                                      |
| Fire, Hygiene and Heart<br>lung rescue course<br>passed, date |                           |   |                                                      |
| MR Senior                                                     | Please select a Project S | • | Choose the MR senior                                 |
|                                                               | Cancel Register           |   | researcher, who will be<br>connected to your project |

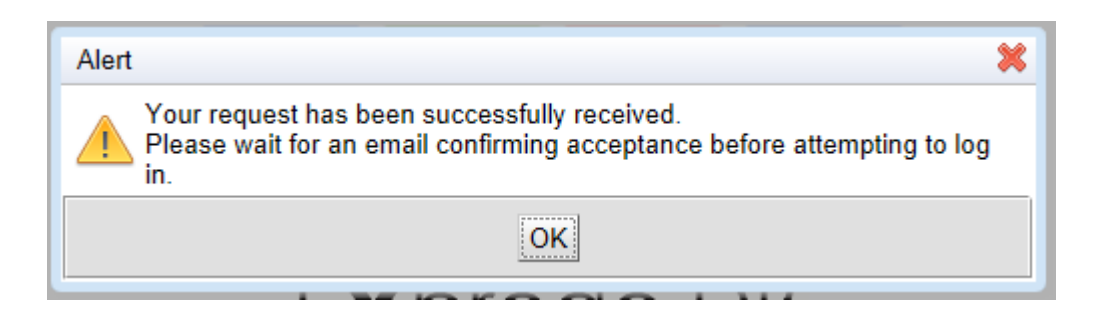

- You will receive a confirming email of your user request wait for the admin to send approval.
- You will get a final confirmation of the creation of your user account.

#### B) New user in Calpendo, but with your username from our old booking system

- Your username is the same as in the old system.
- Write your "username" and click "login" (do not type anything in "password")

| ▽                                           |
|---------------------------------------------|
| Sign in using:                              |
| Username:                                   |
| Password:                                   |
| Login                                       |
| If you do not already have an account:      |
| Register new user                           |
|                                             |
| ogin failed for user                        |
| LocalAuthenticationMethod[Local]/Mariatest' |
| orgotten password or login name             |

- A red pop-up will appear below, and you click on "forgotten password..."
- You will receive a mail with your new temporary password.
- You might be asked to type a new password several times before you manage to log in.

## 2. Content in Calpendo

Calpendo has three main taps

- Calendars used to watch the calendar AND to book new scanning sessions.
- Bookings used ONLY to watch already existing bookings.
- Projects used to create new projects and watch already existing projects

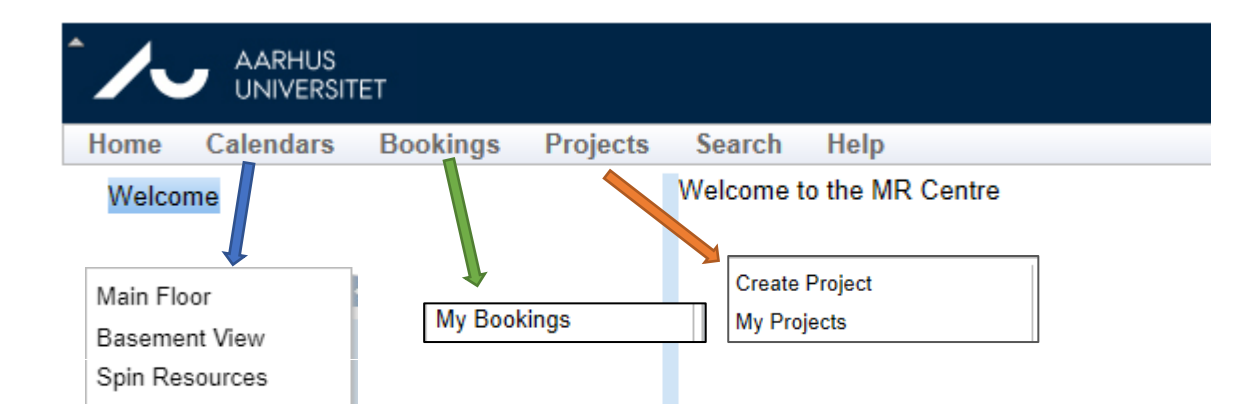

### 3. Signing-up for new scanning projects

You need to follow this procedure to apply for a new MR scanning project:

- Apply for an MR Project via this link.
- The research committee at the MR research centre will evaluate your application.
- After the evaluation, we will reach out to you and will constitute a contract with our mutual agreement on the project.

| hank yo | ul                                                                                           |                                                                                                    |
|---------|----------------------------------------------------------------------------------------------|----------------------------------------------------------------------------------------------------|
| Гhe     | MR Research Centre project                                                                   | form                                                                                                    |
| 1)      | Project title * must provide value                                                           |                                                                                                    |
| Z)      | Project description and objective * must provide value                                       |                                                                                                    |
|         |                                                                                              | By<br>B-5 lines as a minimum. Fill in everyday language to<br>the extent that the MR research board can assess ti<br>project.                                                                                                    |
| 3)      | Project owner<br>* must provide value                                                        | Name of the project owner and main responsible f<br>the work and affiliation                                                                                                    |
| 4)      | Phone number<br>* must provide value                                                         |                                                                                                    |
| 5)      | Email of project owner<br>* must provide value                                               |                                                                                                    |
| 6)      | Main contact at the MR Research Centre for the<br>specific project<br>* must provide value   | ✓ MR researcher in dialogue on the project                                                                                                    |
| 7)      | Project expected start * must provide value                                                  | Today D-M.v                                                                                                    |
| 8)      | Project expected end * must provide value                                                    | Today) D-M-Y                                                                                                    |
| 9)      | Project researcher during scans<br>* must provide veue                                       | The primary person doing the scans                                                                                                    |
| 10)     | MR Safety and Hygiene Course - completed and when?                                           | Please provide date of completed course or planne<br>participation                                                                                                    |
| 11)     | Project partners on the project<br>• must provide velue                                      | Supervisors, advisors and collaborators on the pro                                                                                                    |
| roje    | ect specific informations                                                                    |                                                                                                    |
| 12)     | Type of research<br>* must provide velue                                                     | •                                                                                                    |
| 13)     | Permission Number from the Animal Experiment<br>Inspectorate                                 | If applicable                                                                                                    |
| 14)     | Permission Number from VEK/LMS                                                               | If applicable                                                                                                    |
| 15)     | Staff at the MR Research Centre needed for<br>performing the project<br>* must provide value | Functional staff, PhD students, radiographer, other                                                                                                    |
| 16)     | Execution of the work done at the MR Research<br>• must provide value                        |                                                                                                    |
|         |                                                                                              | Write a detailed description of the steps and<br>procedures. Provide a timeline. Does the studget nr<br>a followup scan is the san in line with other<br>guidelines elsewhere? Hours on scanner. Total num<br>of subject?Dother important information? |
| 17)     | Supplementary materials for the project can be uploaded here.                                | 1. Upload                                                                                                    |
|         |                                                                                              | -                                                                                                    |

### 4. Booking of scanner time

When you hover your mouse over the "Calendars" tap the following dropdown-menu will appear.

You will have to choose:

- Main floor, if your project is related to the scanners MR 1, 2, 3, 4 or 5
- Basement View, if your project is related to MR6 or 7 (with or without Spin Resources).

| Main Floor                               |                              |                            |                                                                                                    |                              |                                  |
|------------------------------------------|------------------------------|----------------------------|----------------------------------------------------------------------------------------------------|------------------------------|----------------------------------|
| Basement View                            |                              |                            |                                                                                                    |                              |                                  |
| Sale Decourses                           |                              |                            |                                                                                                    |                              |                                  |
| Spin Resources                           |                              |                            |                                                                                                    |                              |                                  |
|                                          |                              |                            |                                                                                                    |                              |                                  |
|                                          |                              |                            |                                                                                                    |                              |                                  |
|                                          |                              |                            |                                                                                                    |                              |                                  |
|                                          |                              |                            |                                                                                                    |                              |                                  |
|                                          |                              |                            | (                                                                                                    | Choose your c                | alendar layout                   |
|                                          |                              |                            | (                                                                                                    | (day, week, mo               | onth)                            |
| Opsætning                                |                              |                            |                                                                                                    |                              |                                  |
|                                          |                              |                            |                                                                                                    |                              |                                  |
| Aarhus MRC bookings × + ×                |                              |                            |                                                                                                    |                              | - 0 ×                            |
| O A A https://aarhus-mrc.calpendo/       | com/#calendar                |                            |                                                                                                    | 13                           | * # ~ @                          |
|                                          |                              | Calpendo<br>Version 9.0.66 |                                                                                                    |                              | arhus MRC Bookings               |
| Home Calendars Bookings Projects Search  | Help                         |                            | MRI Main - 2                                                                                                    | ,3,5,6,7   Mariatost   Chang | e Password   Settings   Sign.out |
| Calpendo Calpendo                        | Today Refresh Printable View | Med 29/10 Thu 29/10        | Ex 20/10                                                                                                    | Day Week                     | Month Horizontal Vertical        |
| October 2020                             | MINOR MEZ 151 PROPENDING MEZ |                            |                                                                                                    | CZ ALL PRIME NILLING         |                                  |
| 29 30 1 2 3 4                            |                              | erse frambare rede         | in the second second second second second second second second second second second second second second second | we to the make of the        | A.                               |
| 13 14 15 16 17 18 06:00                  |                              |                            |                                                                                                    |                              |                                  |
| 20 21 22 23 24 25 0000                   |                              |                            |                                                                                                    |                              |                                  |
| 3 4 5 6 7 8 07 00                        |                              |                            |                                                                                                    |                              |                                  |
| 10 11 12 13 14 15                        | 7.00 Annu 1964 (72.20, 27.00 | March 10000 07 20 - 20 00  |                                                                                                    | A AND THE OTHER STORE        | 10 Marca 1000 07:00 - 45:00      |
| MR2 1.5 T Philips NT 08:00 07:30 - 17:00 | 07:30 - 22:00                | 07:30 - 20:00              | 0                                                                                                    | 7:30 - 15:00                 | 07:30 - 15:00                    |
| MR3 - 1.5 T, Siemens                     |                              |                            |                                                                                                    |                              |                                  |
| Avanto 09:00<br>MR5 - 3.0 T. Siemens     |                              |                            |                                                                                                    |                              |                                  |
| Skyra<br>MR6 - 3.0 T_GE HDxT             |                              |                            |                                                                                                    |                              |                                  |
| (basement)<br>MR7 - 9.4 T.A. Vont        |                              |                            |                                                                                                    |                              |                                  |
| (basement)                               |                              |                            |                                                                                                    |                              |                                  |
| BOOKINGINS [2]                           |                              |                            |                                                                                                    |                              |                                  |
|                                          |                              |                            |                                                                                                    |                              |                                  |
| Templates                                |                              |                            |                                                                                                    |                              |                                  |
| Templates     12:00     Status           |                              |                            |                                                                                                    |                              |                                  |

Choose, if you want to see one or several resources at the same

time.

#### **Booking scanner time**

You click on the calendar on the time you want to book and which scanner you want. You can only book the scanner(s) to which your project is connected.

| This | window | will | appear: |
|------|--------|------|---------|
|------|--------|------|---------|

| New Booking | )                    |            |           | ×         |                        |
|-------------|----------------------|------------|-----------|-----------|------------------------|
| Resource    | MR2 - 1.5 T, Philips | s-NT li +  | •         | _         |                        |
| Туре        | Research $\lor$      |            | def       | ault      |                        |
| Project     | 707 (ALL-STAR pro    | ojekt) 🗸   |           | Choose    | e your project         |
| Owner       | Mariatest (Maria D   | itlev)     |           | Yo        | ur own name is default |
| From        | 30 Oct 2020          | 08:00      | All day [ |           |                        |
| То          | 30 Oct 2020          | 09:00      | ]         |           |                        |
| Reminder    | Send reminder e      | email 📢    |           | Defau     | lt –can be deselected  |
|             | Notice Period        | 30 minu    | tes       |           |                        |
|             | Send reminders       | to         |           |           |                        |
|             | Booker               |            |           |           |                        |
|             | Booking own          | er         |           |           |                        |
|             | Project owne         | ۲          |           |           |                        |
|             | Project users        | 5          |           |           |                        |
| Repeat      | No repeat V          |            |           |           |                        |
| Status      | Best possible $\vee$ | ` <b>\</b> | Plea      | se ignore | this                   |
|             |                      |            |           |           |                        |
|             |                      |            |           |           |                        |
| Commentary  |                      |            |           |           |                        |
|             |                      |            |           |           |                        |
|             | L                    | 1          | _         |           |                        |
|             | Create Booking       | Cance      | I         |           |                        |

- The timeslot you can book will automatically adjust to the timeslot agreed on for your project.
- You can, however, book two (or more) sessions in one booking.
- If you try to book a time interval that doesn't add to the predetermined, the numbers will turn red, and you cannot book.
- When you have finished filling in, you click Create Booking.
- Shortly after, you will receive a confirming email, and a link for your outlook calendar.
- You can delete your booking (free of charge) up to 72 hours before the selected booking time.

For further questions, please get in touch with Maria Ditlev (maria.ditlev@clin.au.dk)